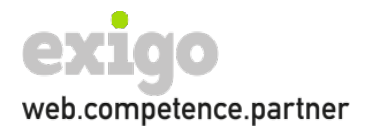

# ZARAFA MIGRATION TO PST FILE

#### BENÖTIGTE SOFTWARE

- Outlook
- Zarafa Client
- Zarafa Migration Tool
- goPro.csv

### DOWNLOAD UND INSTALLATION

- Zarafa Client
- Zarafa Migration Tool
- goPro.csv

https://cloudspace.exigo.ch/index.php/s/GD6iQPTtjrHYBPy

### CSV FILE ANPASSEN

Das Tool benötigt ein .csv File mit folgenden Informationen User und Filename.

Anpassen des Files goPro.csv

<mailbox> und <filename.pst> ersetzen (bitte ohne <>)

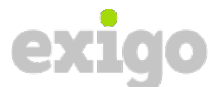

| Zarafa Migration Wizard                                                             | >           |
|-------------------------------------------------------------------------------------|-------------|
| Welcome                                                                             | 💉 Zarat     |
| Please select one of the migration options below                                    |             |
| Exchange Migration<br>Migrate one or more accounts from MS Exchange to Zarafa Serve | Er          |
| Import to Zarafa Server<br>Import PST files to Zarafa Server                        |             |
| Export to PST files<br>Export User Data from Zarafa Server to PST file(s)           |             |
| Use setting from previous saved session if any                                      |             |
|                                                                                     | 7.2.2.52091 |
| Cancel                                                                              |             |

Export to PST file anklicken

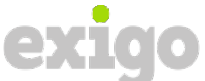

| 🙋 Zarafa Migration Wizard                                                                                                    | – 🗆 X       |
|----------------------------------------------------------------------------------------------------|-------------|
| C Logging and Filter                                                                                                    | 💉 Zarafa    |
| Change settings for Logging and Filter settings                                                                                                    |             |
| Log File Path<br>File name and path to log file, default is ZarafaMigration.log in application<br>migrator.log<br>Log level (0=no loging 6=highest) 3 - | directory   |
| Filters<br>☑ Migrate Deleted Items Folder<br>☑ Migrate Junk folders<br>☑ Migrate RSS folders<br>□ Use Date Filter                                       |             |
| Items older then the date specified below, will not be migrated.<br>Year 1985 T Month 01 T Day 01 T<br>Hours 00 T Min 00 T Sec 00 T                     |             |
|                                                                                                    | 7.2.2.52091 |
| Cancel                                                                                                    | Back Next   |

Es kann ein Logfilepfad angegeben werden, danach auf Next klicken

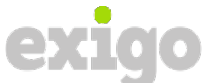

| 💋 Z | arafa Migration Wizard                                                                                                    | - 🗆 X       |
|-----|----------------------------------------------------------------------------------------------------|-------------|
| G   | Zarafa Server                                                                                                    | 💰 Zarafa    |
|     | Please fill in Zarafa Server Settings                                                                                                    |             |
|     | Zarafa Server Address         IP:port or hostname:port, if no port specified default 236 is used         gopro.exigo.ch       Image: Use SSL         Admin User         Must be a user with administrative priviligies to Zarafa Server         info@swissdocker.ch         Admin Password         Must be a user with administrative priviligies |             |
|     |                                                                                                    | 7.2.2.52091 |
|     | Cancel                                                                                                    | Back Next   |

Server:gopro.exigo.chUser:BenutzernamePW:Passwort

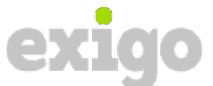

| 💋 Z | Zarafa Migration Wizard                                                                                                    | _        |       | $\times$ |
|-----|----------------------------------------------------------------------------------------------------|----------|-------|----------|
| G   | PST File                                                                                                    | <u>s</u> | Zar   | afa      |
|     | PST File Location Configuration                                                                                                    |          |       |          |
|     | PST File Location<br>Specifiy the directory where PST files are saved to, default is the migrator pro<br>Browse                      | ogram d  | irect |          |
|     | Use Unicode PST File Format<br>Unicode file format supports large files, default 20GB,<br>and is available in Outlook 2003 and above |          |       |          |
|     |                                                                                                    | 7.2.2.5  | 2091  |          |
| Suc | cessfully connected to Zarafa Cancel B                                                                                               | ack      | Next  |          |

Pfad auswählen und Next klicken

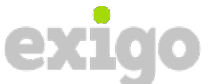

| 💋 Z  | rafa Migration Wizard —                                                                                                    |              |      | $\times$ |
|------|----------------------------------------------------------------------------------------------------|--------------|------|----------|
| G    | Mapping                                                                                                    | Í.           | Zar  | afa      |
|      | Account User Mapping                                                                                                    |              |      |          |
|      | Mapping User Accounts<br>Read from predefined CSV file, template files can be found in program directory<br>If no CSV file is supplied source-destination account must have exactly the same<br>an automatic mapping can be created. | /.<br>e name | e so |          |
|      | C:\temp\goPro.csv Browse                                                                                                    |              |      |          |
|      | Delimiter character for CSV file.                                                                                                    |              |      |          |
|      |                                                                                                    |              |      |          |
|      |                                                                                                    |              |      |          |
|      | 7.                                                                                                    | .2.2.52(     | 091  |          |
| Init | of PST destination successful Cancel Back                                                                                                    |              | Next | :        |

CSV wählen, goPro.csv und Next klicken

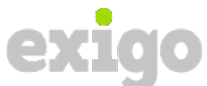

| Z     | arafa Migration Wizard   |             |                 |        | -           | $\times$ |
|-------|--------------------------|-------------|-----------------|--------|-------------|----------|
| T     | Migration                |             |                 |        | 🖉 Zara      | afa      |
|       | Migration Progres        | S           |                 |        |             |          |
|       |                          |             | Start Migration |        |             |          |
|       |                          |             |                 |        |             |          |
|       |                          | Not started |                 |        | 1           |          |
|       |                          |             |                 |        | 1           |          |
|       |                          |             |                 |        | 9           |          |
|       |                          |             | Cancel          |        |             |          |
|       |                          |             |                 |        |             |          |
| 2,2 4 |                          |             |                 |        | 7.2.2.52091 |          |
| Crea  | ating couples successful |             |                 | Cancel | Back        |          |

Start Migration klicken

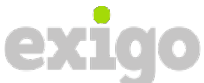

| 📝 Zarafa Migration Wi  | zard                            | - 🗆 X         |
|------------------------|---------------------------------|---------------|
| G Migration            |                                 | 🖉 Zarafa      |
| Migration Pro          | ogress                          |               |
|                        | Start Migration                 |               |
|                        |                                 |               |
|                        | Migrated 1 / 1 Mailboxes. Done. |               |
|                        | Migrated folder 31/31 [DONE]    |               |
|                        | Migrated messages 2/2 [DONE]    |               |
|                        | Cancel                          |               |
|                        |                                 | 7.2.2.52091   |
| Migration has finished | Can                             | cel Back Next |

Wenn alle drei Linien Grün sind hat alles geklappt.